| 🖌 Lotería de Córdoba - Portal Pro X 🛛 + |                                                                                                    |                                                                                                    |      |         |      |                                                                                                    |     |     |                                                                                                    |                      |                       |          |                    |              |                          |              |             |          |                   |                   |            |     |     |   |   |      |         |   |    |   |
|-----------------------------------------|----------------------------------------------------------------------------------------------------|----------------------------------------------------------------------------------------------------|------|---------|------|----------------------------------------------------------------------------------------------------|-----|-----|----------------------------------------------------------------------------------------------------|----------------------|-----------------------|----------|--------------------|--------------|--------------------------|--------------|-------------|----------|-------------------|-------------------|------------|-----|-----|---|---|------|---------|---|----|---|
| ← -                                     | $\leftarrow$ $\rightarrow$ C $\triangle$ https://proveedores.loteriacba.com.ar/autogestion/index.php |                                                                                                    |      |         |      |                                                                                                    |     |     |                                                                                                    | 숩                    |                       |          | $\bigtriangledown$ | ±            | \ ≡                      |              |             |          |                   |                   |            |     |     |   |   |      |         |   |    |   |
| E Lotería                               |                                                                                                    |                                                                                                    |      |         |      | Plataforma Autogestión Proveedores<br>Gestión de Facturas   Ordenes de Compra   Liquidaciones de Pagos |     |     |                                                                                                    |                      |                       |          |                    |              |                          | Ingresar >   |             |          | Ciudadano Digital |                   |            |     |     |   |   |      |         |   |    |   |
| Ø                                       | 4                                                                                                    | -07                                                                                                    | (and | $\odot$ | - 55 | 8                                                                                                    | de. | 0   | 4                                                                                                    | 40¥                  |                       | Ø        | 10                 | 08           | 4                        | >            | -0          |          | $\odot$           | -                 | 68         | 4   | 0   |   | 4 | Ante | $\odot$ | - | 03 | 4 |
| ÷\$                                     | Ø                                                                                                    | (c#                                                                                                    | +    | 8       | ٧    | 0                                                                                                    |     | Ac  | ceso                                                                                                    | CID                  | ite                   | Usu      | ario               | <b>O</b> uer | le Rei                   | orese        | nter n      | nás d    | le un             | Pro               | ()<br>veed | lor | ₹\$ | φ |   | ٠    | 8       |   |    |   |
| 0                                       |                                                                                                    | <                                                                                                    |      |         |      |                                                                                                    |     |     |                                                                                                    |                      |                       |          | o 1: El u          |              | ıtiliza su cla           | ave GIDI (   | oara acce   |          |                   |                   |            |     |     |   |   |      |         | 3 |    |   |
| ÷\$                                     |                                                                                                    | (1)P                                                                                                    | +    | 8       | ٧    | 0                                                                                                    |     | ţ\$ | Pa                                                                                                    | iso 2: La            | i Platafo             | rma ofre | ce nóm             | ina de F     | roveedore                | s que el i   | usuario tie | ine perm | iisos par         | a opera           | ø          |     | ÷\$ | φ |   | +    | 0       |   | 0  |   |
| 0                                       |                                                                                                    |                                                                                                    |      |         |      |                                                                                                    |     |     |                                                                                                    |                      |                       |          | <u>1</u>           |              |                          |              |             |          |                   |                   |            |     |     |   |   |      |         |   |    |   |
|                                         | Gestión de Trámites Online                                                                           |                                                                                                    |      |         |      |                                                                                                    |     |     |                                                                                                    |                      |                       |          |                    |              |                          |              |             |          |                   |                   |            |     |     |   |   |      |         |   |    |   |
|                                         |                                                                                                    |                                                                                                    |      |         |      |                                                                                                    |     |     |                                                                                                    | P                    |                       |          |                    |              |                          |              |             |          |                   | Ľ                 |            |     |     |   |   |      |         |   |    |   |
|                                         |                                                                                                    |                                                                                                    |      |         |      |                                                                                                    |     |     | Anteceo<br>Presenta                                                                                               | tentes y<br>ar Docum | Planillas<br>nentació | n        |                    | H            | acer Conta<br>nviar Cons | acto<br>ulta |             |          | Fi                | actura<br>esentar |            |     |     |   |   |      |         |   |    |   |
|                                         |                                                                                                    | Oficina Registo de Provedores (27 de Abril 185 3er Piso<br>Carlos de Parajos (Caleros 261 3er Piso<br>Oficina de Pagos (Caleros 261 3er Piso<br>Caleros 261 de Piso |      |         |      |                                                                                                    |     |     | Prepuntas Frecuentes      ▲ Descargas      Mesa de Ayuda(©100 / 100 / 200)      Lunes a Viennes 13:00 a 17:00 hs. |                      |                       |          |                    |              |                          |              |             |          |                   |                   |            |     |     |   |   |      |         |   |    |   |

## Instructivo para registración de usuarios

Paso 1 – Ingreso mediante credenciales CIDI

- Ingresar a la opción "Ingresar> Ciudadano Digital" que se encuentra en el sector superior derecho de la pantalla.
- Ingresar credenciales de Ciudadano Digital. Aguardar que se direccione el acceso al portal de Autogestión de Proveedores de Lotería de Córdoba S.E.; suele tener una demora de hasta 10 segundos aprox.

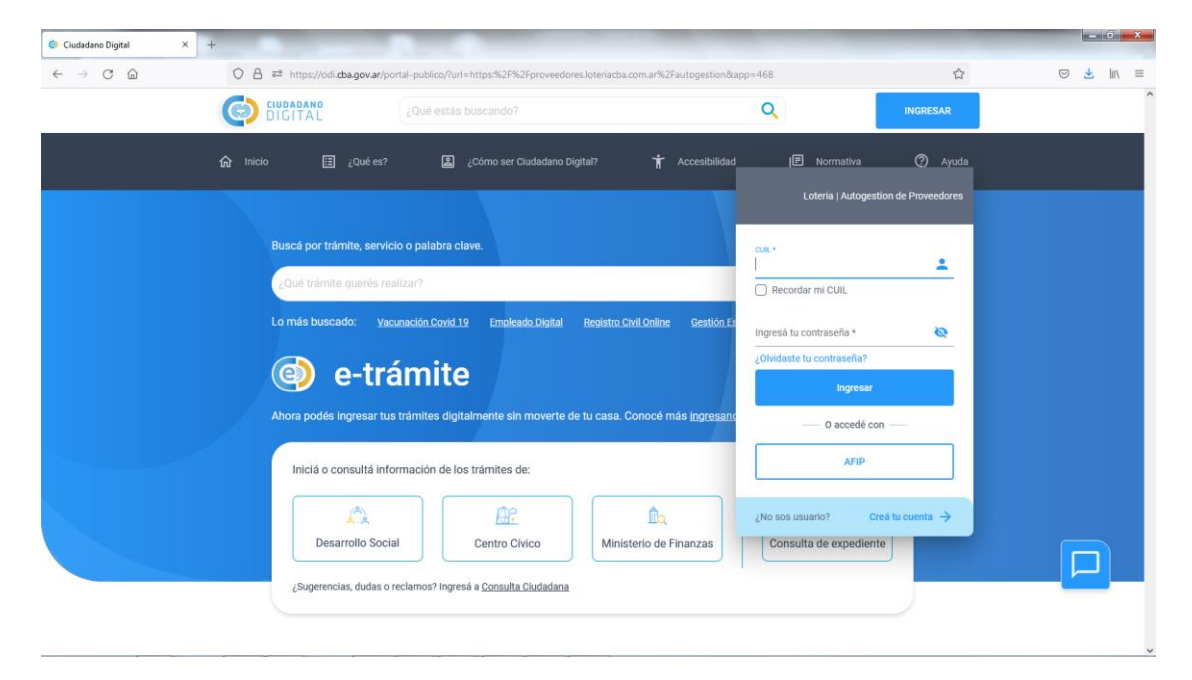

## Paso 2 – Creación de representación de proveedor

| - | Presionar botón | "Solicitar Nueva | Autorización" |
|---|-----------------|------------------|---------------|
|---|-----------------|------------------|---------------|

| 📕 Lotería de Córdoba - Portal Prov 🗙           |                                                                                                    |
|------------------------------------------------|----------------------------------------------------------------------------------------------------|
| $\leftarrow$ $\rightarrow$ C $\textcircled{a}$ | 🛇 🛆 https://proveedores.loteriacba.com.ar/autogestion/index.php?cidi=53527768524C414A6A4D4F6C51592F31506C31 👐 🖄 😒 🖄   |
|                                                | Plataforma Autogestión Proveedores<br>Oestión de Faduras   Didenes de Compta   Proveedores Autorizados; Seleccionar × |
| 💿 🌲 🖶 🖨 💿                                      | Consultores en Informatica sa - CUT: 30-67763104-6                                                                    |
| S & @ + \$                                     | ♥ ① 🖹 & ARces                                                                                                    |
| 0 4 4 9 0                                      | Solicitzr Nueva Autorización                                                                                          |
| S & @ + 8                                      | ♥ ② 肇 \$ ♥ 4 <b>2 ♥ ○</b> ⑧                                                                                           |
|                                                | La solicitud serà enviada por mail al Proveedor para<br>aprobación                                                    |
|                                                | Instructivo - descargar<br>Anteoco<br>Presentar Documentación Enviar Consulta Presentar                               |
|                                                | Oficina Registro de Proveedores   27 de Abril 165 3er Piso ? Préguntas Frequentes 🛓 Descargas                         |
|                                                | Oficina de Pagos (Caseros 2013 er Piso     Oficina de Pagos (Caseros 2013 er Piso     Unes a Vienes 13:00 a 17:00 hs. |
|                                                |                                                                                                    |

En esta instancia debemos indicar la representación.

Ingresar el CUIT del proveedor a representar y presionar botón Validar, el proveedor debe estar registrado en el área Registro de Proveedores de Lotería de Córdoba SE

| 📕 Lotería de Córdoba - Portal Prov 🗙           | +                                                                                                    |                |  |     |        | đΧ |
|------------------------------------------------|----------------------------------------------------------------------------------------------------|----------------|--|-----|--------|----|
| $\leftarrow$ $\rightarrow$ C $\textcircled{a}$ | O A https://proveedores.loteriacba.com.ar/autogestion/index.php?cidi=53527768524C414A6A4D4F6C51592F31506C3 007 | × ۲            |  | . ⊘ | Ł III\ | ≡  |
| E Lotería de Córdoba                           | Plataforma Autopastión Proveedores Proveedores Autorizados; Seleccionar                                        |                |  |     |        |    |
| 6 + ∞ (2 0<br>6 + ∞ + 2                        | Constitues en Indensida en CITI-01.57753101 s.<br>La Iniciar sesión   usuario Lotería                          |                |  |     |        |    |
|                                                | Navo Usare<br>Datos del Usuario del Portal I Controlar                                                         | ^              |  |     |        |    |
| -s ♥ ≪ ♦ \$                                    | L Caputo La Mauricio German                                                                                    |                |  |     |        |    |
| o 🔶 🕸 🔬 O                                      | neuriciogerman72@gmail.com     meuriciogerman72@gmail.com                                                      |                |  |     |        |    |
|                                                | J (0351) 156532729                                                                                             |                |  |     |        |    |
|                                                | Proveedor Registrado en Lotería   ingresar CUIT                                                                | 11             |  |     |        |    |
|                                                | Ingressar CUIT     Valledar     bignar CUIT Valledar                                                           | U              |  |     |        |    |
|                                                | Denominación Proveedor     J Teléfono                                                                          | 11             |  |     |        |    |
|                                                | Correo Bectrónico     Repetir Correo Electrónico                                                               | 11             |  |     |        |    |
|                                                | Domicilio Legal     Seleccionar     v      Ingerar el Cargo o Cataler que ocupa como Peperentante              | 11             |  |     |        |    |
|                                                | Envier solutud de autorización                                                                                 | v 110.         |  |     |        |    |
|                                                |                                                                                                    | Sair           |  |     |        |    |
|                                                |                                                                                                    |                |  |     |        |    |
|                                                |                                                                                                    |                |  |     |        |    |
|                                                |                                                                                                    | v IIG.<br>Sair |  |     |        |    |

Por ultimo ejecutar la opción "Enviar solicitud de autorización".

Con esta última acción se envía un mail a la dirección registrada para el proveedor en Lotería e Córdoba SE solicitando autorización para que el usuario opere en su nombre.

| E Lotería de Córdoba - Portal Pro: × +                                                                            | Contract of the local division of the local division of the local | - 0 <u>×</u> |  |  |  |  |  |  |
|----------------------------------------------------------------------------------------------------|----------------------------------------------------------------------------------------------------|--------------|--|--|--|--|--|--|
| $\leftarrow$ $\rightarrow$ C $\textcircled{a}$ O $\textcircled{b}$ https://proveedores.loteriadba.com.ar/autogr   | estion/index.php?cidi=736145684D483854726E4868452F547A64542B497774344C5941343D#                                                                                                    | ☆ ⊻ ⊪∖ ≡     |  |  |  |  |  |  |
| E Corridoa Pestatorna Autopestitio Provedorna<br>Gestión de Facturas i Ordenes de Corri                           | tados por el Usuario; Seleccionar X                                                                                                    |              |  |  |  |  |  |  |
| S 9 67 6 2 9                                                                                                    | Lorenze Druesdry revisitrado en Lotaría de Córdona S.E.                                                                                                    | ~ + 2 + O @  |  |  |  |  |  |  |
| Neevo Usuario           Iveevo Usuario           Imauniciogerman72@gmail.com           J         (0351) 156532729 | maurclogerman72@gmail.com                                                                                                    |              |  |  |  |  |  |  |
|                                                                                                    | Representar a una Persona Jurídica                                                                                                    |              |  |  |  |  |  |  |
|                                                                                                    | Persona Juridica   Completar Datos Mínimos                                                                                                    |              |  |  |  |  |  |  |
| # 30-67763104-6<br>Ingresar CUIT de la Persona Jurídica a Rep                                                     | Validar.<br>Vesentar                                                                                                    |              |  |  |  |  |  |  |
| CONSULTORES EN INFORMAT                                                                                           | TICA S.A. 0351-156111706                                                                                                    |              |  |  |  |  |  |  |
| @ gonpugliese@gmail.com                                                                                           | @ gonpugliese@gmail.com                                                                                                    |              |  |  |  |  |  |  |
| Omicilio Legal                                                                                                    | Seleccionar                                                                                                    |              |  |  |  |  |  |  |
|                                                                                                    | Representar Persona Jurídica                                                                                                    |              |  |  |  |  |  |  |
| Loteria                                                                                                    |                                                                                                    | escargas     |  |  |  |  |  |  |
|                                                                                                    |                                                                                                    | Salir        |  |  |  |  |  |  |
|                                                                                                    |                                                                                                    | our -        |  |  |  |  |  |  |
|                                                                                                    |                                                                                                    |              |  |  |  |  |  |  |

Una vez autorizada la representación por parte del proveedor se podrá ingresar al portal de Autogestión para operar en representación de los proveedores habilitados.